# JDT2023が インストールできないとき

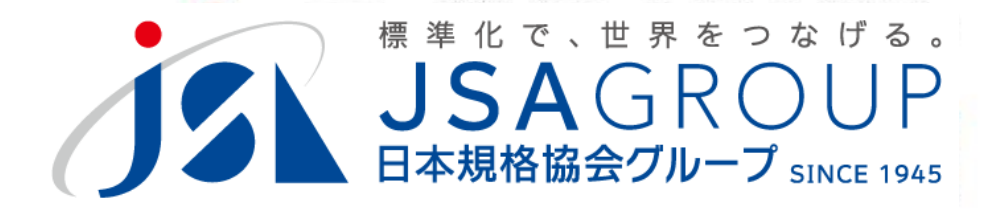

2023年7月

Copyright 2023 JSA Group. All Rights Reserved.

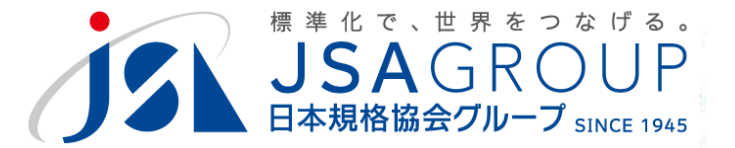

# JDTのインストーラ―が起動しない場合の 対応について解説します

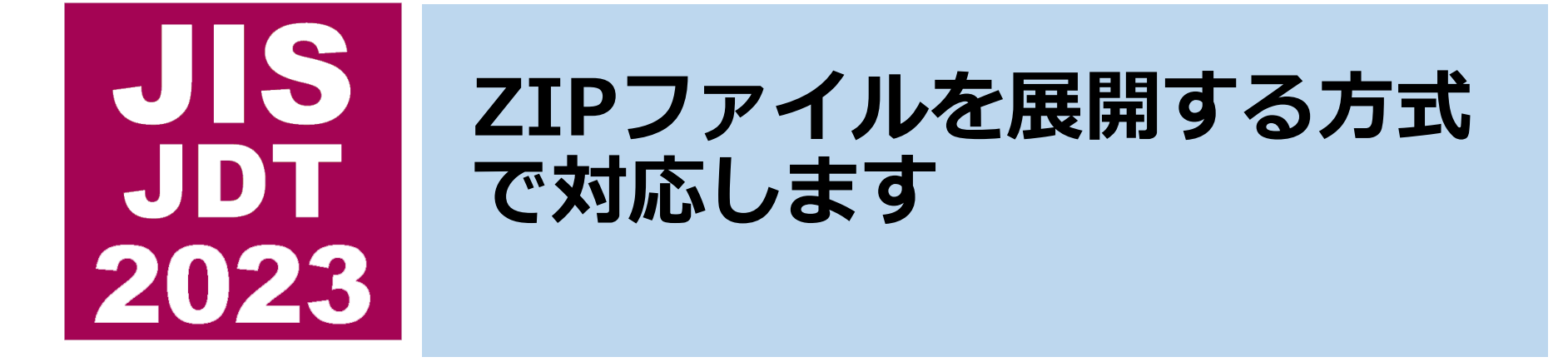

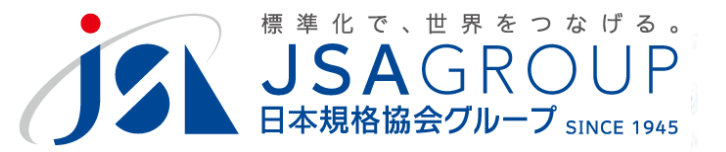

#### B. インストールできない現象

# 動作に権限が必要な場合、またはモジュー ルが不足する場合に該当します。

Х

| ユーザー アカウント制御 |
|--------------|
| この不明な発行元から   |

この不明な発行元からのアプリがデバイスに変更を 加えることを許可しますか?

2019setup.exe

発行元: 不明 ファイルの入手先: このコンピューター上のハード ドライブ

詳細を表示

続行するには、管理者のユーザー名とパスワードを入力してください。

ユーザー名

パスワード

ドメイン: NET

はい

いいえ

(権限がないと起動できない)

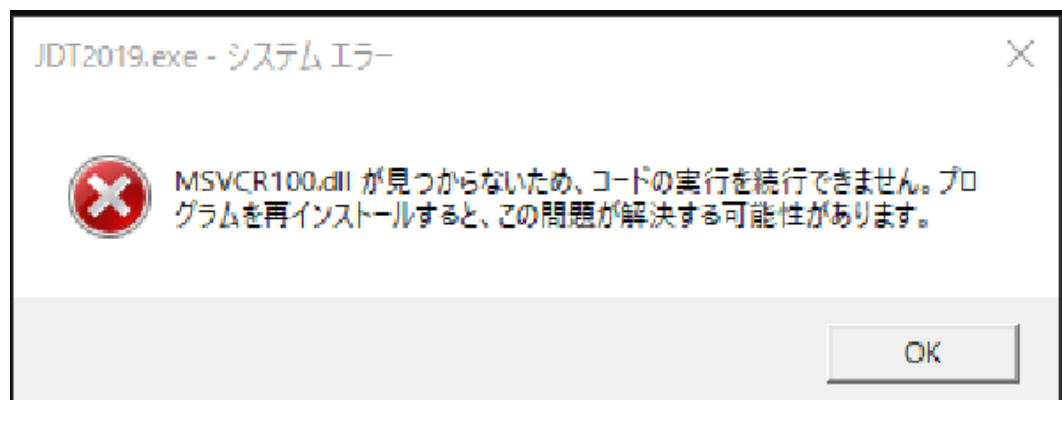

(モジュールが足りない)

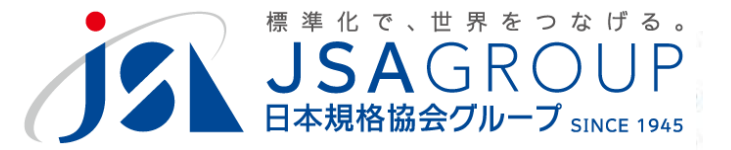

C. ZIPファイルの入手

## JSAのヘルプデスク(jdt@jsa.or.jp)まで お問い合わせください。

### ダウンロード方法をご案内します。

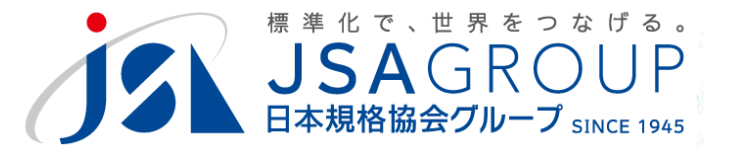

C. ZIPファイルの展開

## ZIPファイルを(ダブルクリックで)起動します (以下は、標準的な環境での手順になります)

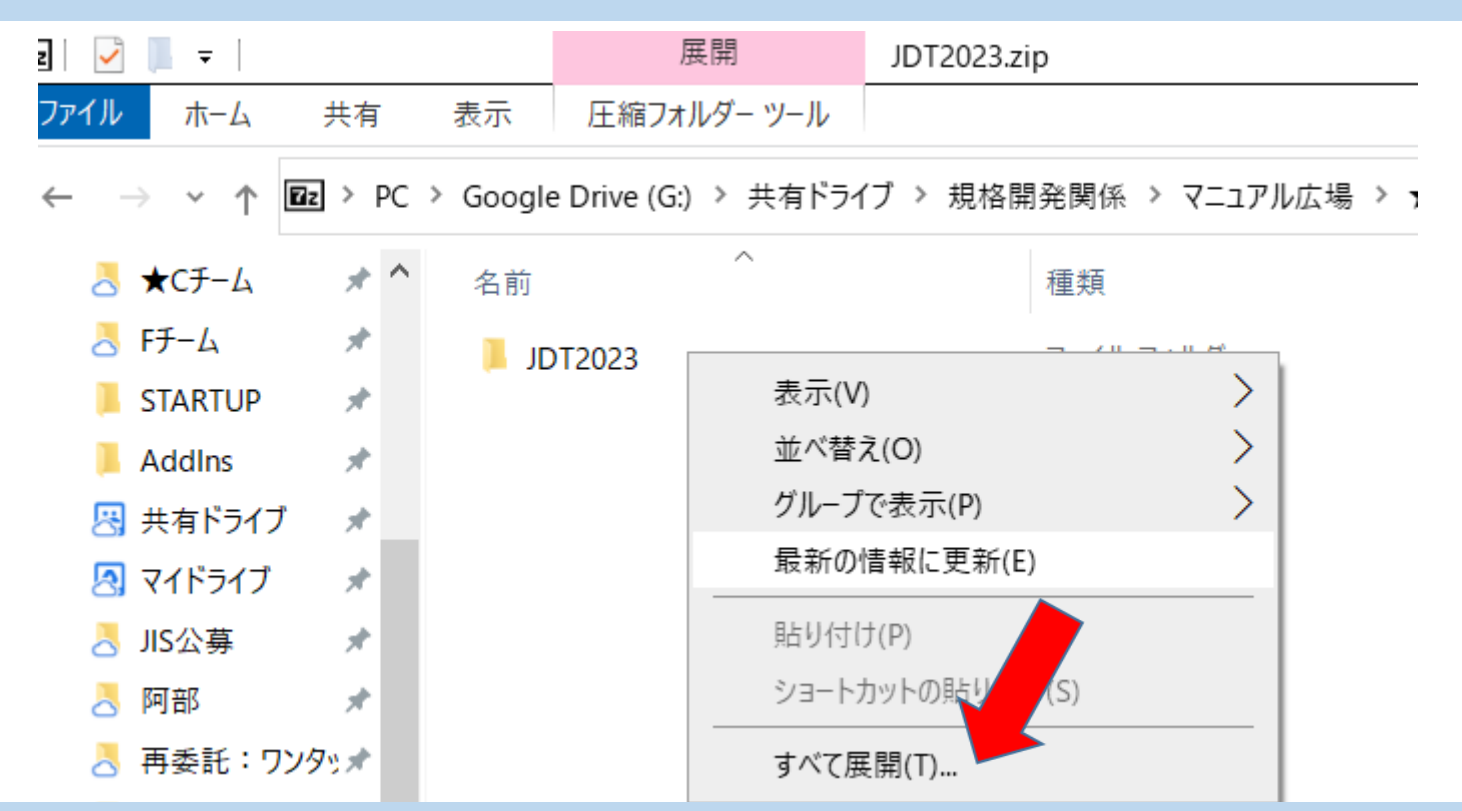

### JDT2023を選択し、右クリックから<すべて展開>

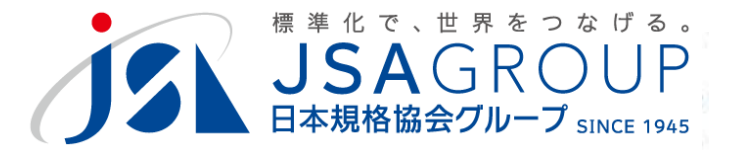

C. ZIPファイルの展開

### 展開先を C:¥JDT として、<展開>

| ÷ | 『 圧縮 (ZIP 形式) フォルダーの展開  |          | 天戎  |
|---|-------------------------|----------|-----|
|   | 展開先の選 ファイルの展開           |          |     |
|   | ファイルを下し、 リダーに展開する(F):   |          |     |
|   | C:¥JDT                  | 参照(R)    |     |
|   | ✓ 完了時に展開されたファイルを表示する(H) |          |     |
|   |                         |          | zip |
|   |                         |          |     |
|   | 展開(                     | E) キャンセル |     |

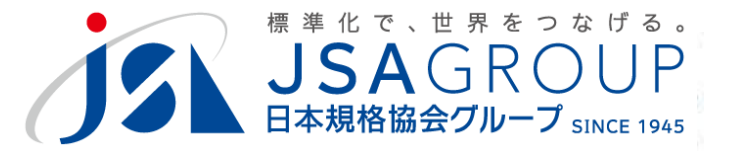

#### C. ZIPファイルの展開

### C:¥JDT¥JDT2023 に展開されました

| 📝 📕 <del>▼</del>   JDT2023                        |                     |                  |                     |  |  |  |  |
|---------------------------------------------------|---------------------|------------------|---------------------|--|--|--|--|
| <mark>ファイル</mark> ホーム 共有 表示                       |                     |                  |                     |  |  |  |  |
| ← → ✓ ↑ ] > PC > □-カル ディスク (C:) > JDT > JDT2023 > |                     |                  |                     |  |  |  |  |
| 👌 委員委嘱 🔷                                          | 名前 ^                | 更新日時             | 種類                  |  |  |  |  |
| — 説明会資料_23042                                     | 📜 manual            | 2023/04/30 16:31 | ファイル フォルダー          |  |  |  |  |
| 📤 OneDrive - Persona                              | 📕 ひな形               | 2023/03/02 12:34 | ファイル フォルダー          |  |  |  |  |
|                                                   | 📜 レイアウト             | 2023/04/30 16:31 | ファイル フォルダー          |  |  |  |  |
| S PC                                              | 📕 定型文               | 2023/04/30 16:31 | ファイル フォルダー          |  |  |  |  |
| 🧊 3D オブジェクト                                       | Admini.txt          | 2016/08/19 14:19 | テキスト ドキュメント         |  |  |  |  |
| 🕹 ダウンロード                                          | CreateShortCut.vbs  | 2023/02/27 10:58 | VBScript Script ファイ |  |  |  |  |
| 🔜 デスクトップ                                          | 🗱 JDT2023.exe       | 2023/02/24 13:07 | アプリケーション            |  |  |  |  |
| 🇯 ドキュメント                                          | JDT2023.ico         | 2023/02/24 12:57 | アイコン                |  |  |  |  |
| 🔤 ピクチャ                                            | JDT2023_Start.Bat   | 2022/12/26 10:50 | Windows バッチ ファイ     |  |  |  |  |
| 🎴 ビデオ                                             | JDT2023_Start.VBS   | 2022/12/26 11:21 | VBScript Script ファイ |  |  |  |  |
|                                                   | 🖳 JIS_Control.dotm  | 2023/04/19 10:11 | Microsoft Word マク   |  |  |  |  |
| ■ □_= カル ディフカ (C)                                 | 🖫 JIS_NewStyle.dotm | 2023/04/19 10:15 | Microsoft Word マク   |  |  |  |  |
|                                                   | 🕤 JIStemplate.ini   | 2022/12/08 12:36 | 構成設定                |  |  |  |  |
| \$WINKEAgent                                      | Nextstyle.txt       | 2001/11/11 14:27 | テキスト ドキュメント         |  |  |  |  |
| 📕 Dell                                            | option.txt          | 2023/04/18 11:18 | テキストドキュメント          |  |  |  |  |
| 📙 Intel                                           | StyleCheck.txt      | 2019/05/01 12:16 | テキストドキュメント          |  |  |  |  |
| JDT                                               | unconditional.txt   | 2017/08/21 14:10 | テキストドキュメント          |  |  |  |  |
|                                                   |                     |                  |                     |  |  |  |  |

Copyright 2023 JSA Group. All Rights Reserved.

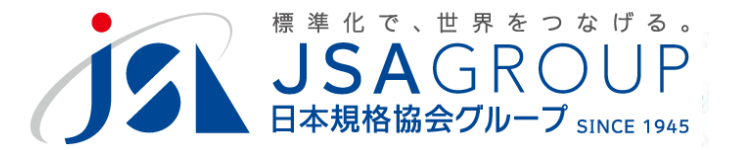

#### この手順では、ショートカットが自動生成されません。 JDT2023.exeのショートカットをデスクトップ上に置いて ご使用ください。引き続き、起動の確認を行ってください。

#### ご清聴ありがとうございました

お問い合わせ 一般財団法人日本規格協会 JDT担当

jdt@jsa.or.jp